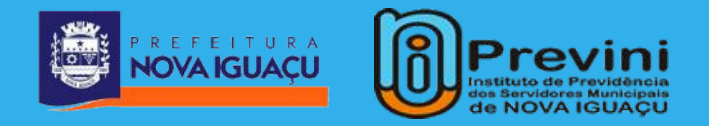

### ACESSO AO PORTAL DO SERVIDOR

Você, aposentado ou pensionista, tem a facilidade de atendimento do conforto do seu lar ou de onde estiver.

Confira o passo a passo para acessar o contracheque, comprovante de rendimentos, dentre outros serviços.

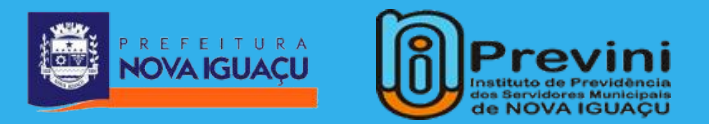

## 1° PASSO

#### Acesse o site www.previni.com.br pelo seu computador ou celular.

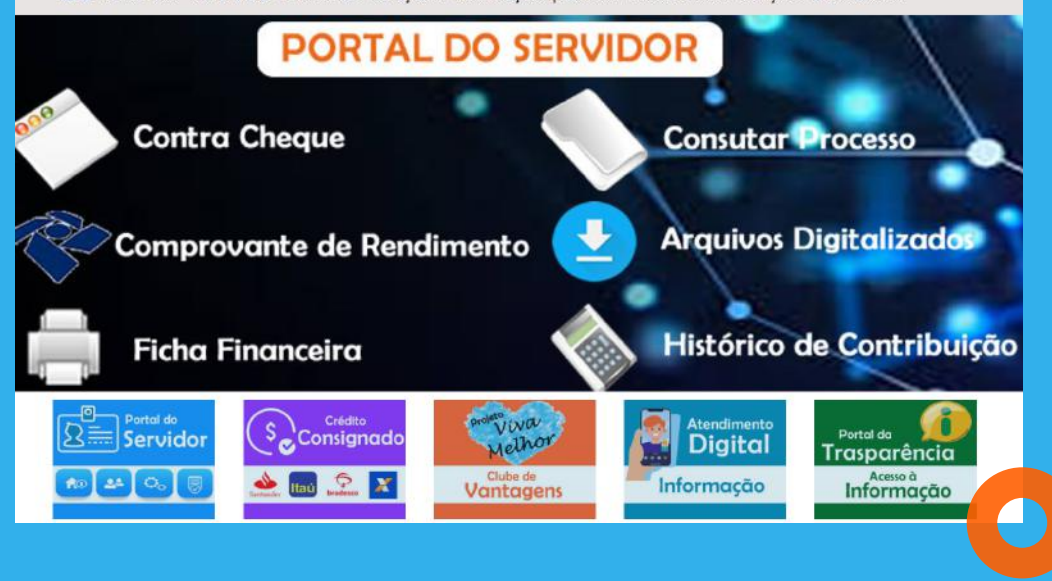

Início O Instituto + Previdência + Financeiro + Licitações + Governança Corporativa + Galeria de Fotos Serviços + Fale Conosco +

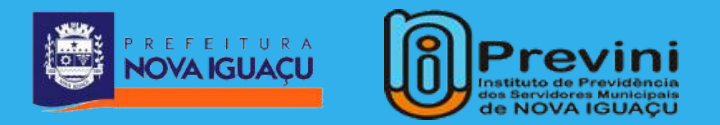

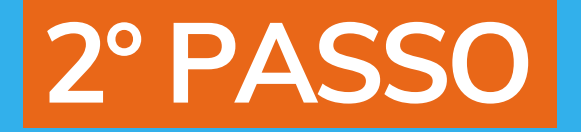

# No canto direito da tela, clique em ACESSE, no ícone PORTAL DO SERVIDOR.

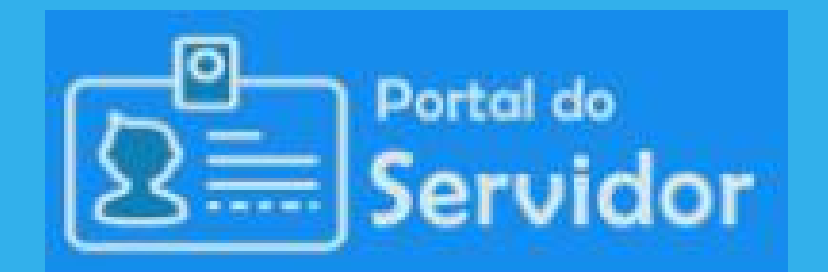

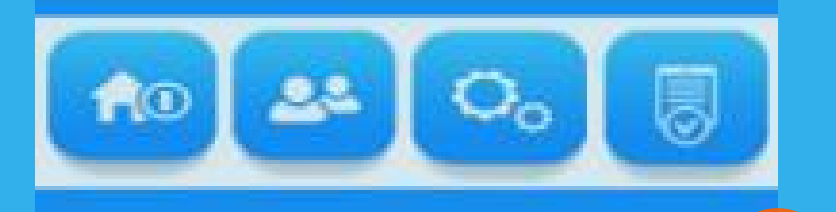

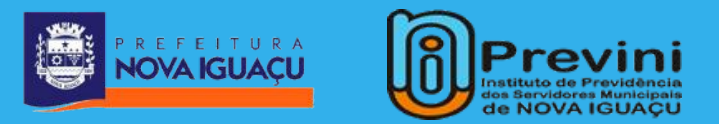

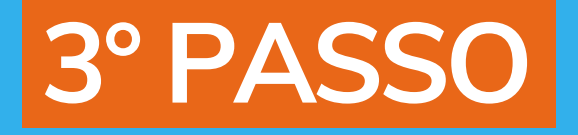

# Para criar seu acesso, clique em CADASTRAR SENHA.

| Previni<br>Hillite de Providencia<br>de NOVA IGUAÇU | PREVINI<br>Portal de Serviços Oni | ine                      |                     |  |
|-----------------------------------------------------|-----------------------------------|--------------------------|---------------------|--|
| Com identificação                                   | Sem identificaç                   | ão Validador de          | documentos          |  |
|                                                     |                                   | Identificaç              | ção                 |  |
|                                                     |                                   | Chave de acesso (login): |                     |  |
|                                                     |                                   | Chave de acesso          |                     |  |
|                                                     |                                   | Canha                    |                     |  |
|                                                     |                                   | Senha                    |                     |  |
|                                                     |                                   | Entrar                   |                     |  |
|                                                     |                                   | Não consegue a           | acessar?            |  |
|                                                     | Cad                               | astrar senha             | Esqueci minha senha |  |
|                                                     |                                   |                          |                     |  |

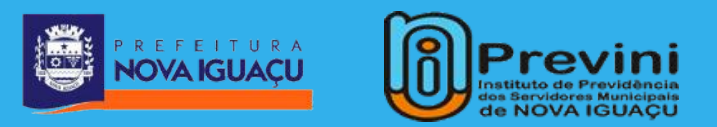

4° PASSO

### Preencha todas as informações pessoais e defina seu login/senha.

**OBS: A matrícula deve ser preenchida** sem prefixo e dígito.

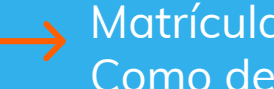

Matrícula: 30/815270-5 Como deverá ser feito: 8152705

| Matricula                                | Cadastrar senha                                  |  |
|------------------------------------------|--------------------------------------------------|--|
| xxxxxxx                                  |                                                  |  |
| Data de nascimento                       |                                                  |  |
| 22/02/2021                               |                                                  |  |
| CPF (Sem pontos ou traços)               |                                                  |  |
| XXXXXXXXXXX                              |                                                  |  |
| Chave de acesso(login) ?Crie a sua chave | de acesso (login) utilizando letras e/ou numeros |  |
| XXXXXXXXX                                |                                                  |  |
| Senha                                    |                                                  |  |
|                                          |                                                  |  |
| Confirmar senha                          |                                                  |  |
|                                          |                                                  |  |
| Email                                    |                                                  |  |
| xxxxxxx@xxxxx.com                        |                                                  |  |
|                                          |                                                  |  |
|                                          | Confirmar Voltar                                 |  |
|                                          |                                                  |  |

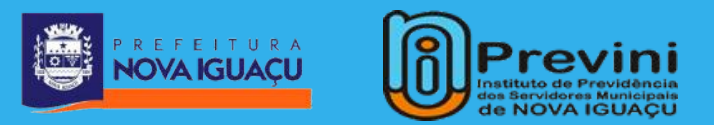

## 5° PASSO

### Insira a chave de acesso (login) e senha definidas no item anterior.

| Previni<br>Martine de Previni<br>Martine de Previnie<br>de Nova Iduacu | PREVINI<br>Portal de Serviços Online                                                     |  |  |  |  |
|------------------------------------------------------------------------|------------------------------------------------------------------------------------------|--|--|--|--|
| Com identificação                                                      | Sem identificação Validador de documentos                                                |  |  |  |  |
|                                                                        | Identificação<br>Chave de acesso (login):<br>Chave de acesso<br>Senha<br>Senha<br>Entrar |  |  |  |  |
| Não consegue acessar?                                                  |                                                                                          |  |  |  |  |
|                                                                        | Cadastrar senha Esqueci minha senha                                                      |  |  |  |  |

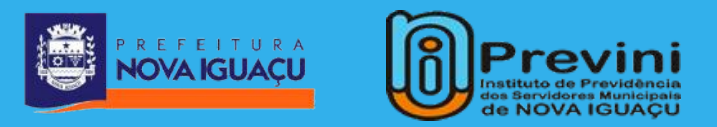

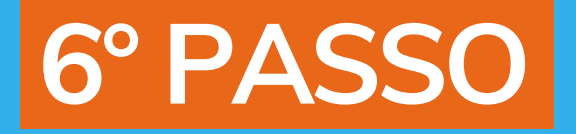

### Por fim, basta selecionar o serviço que você deseja.

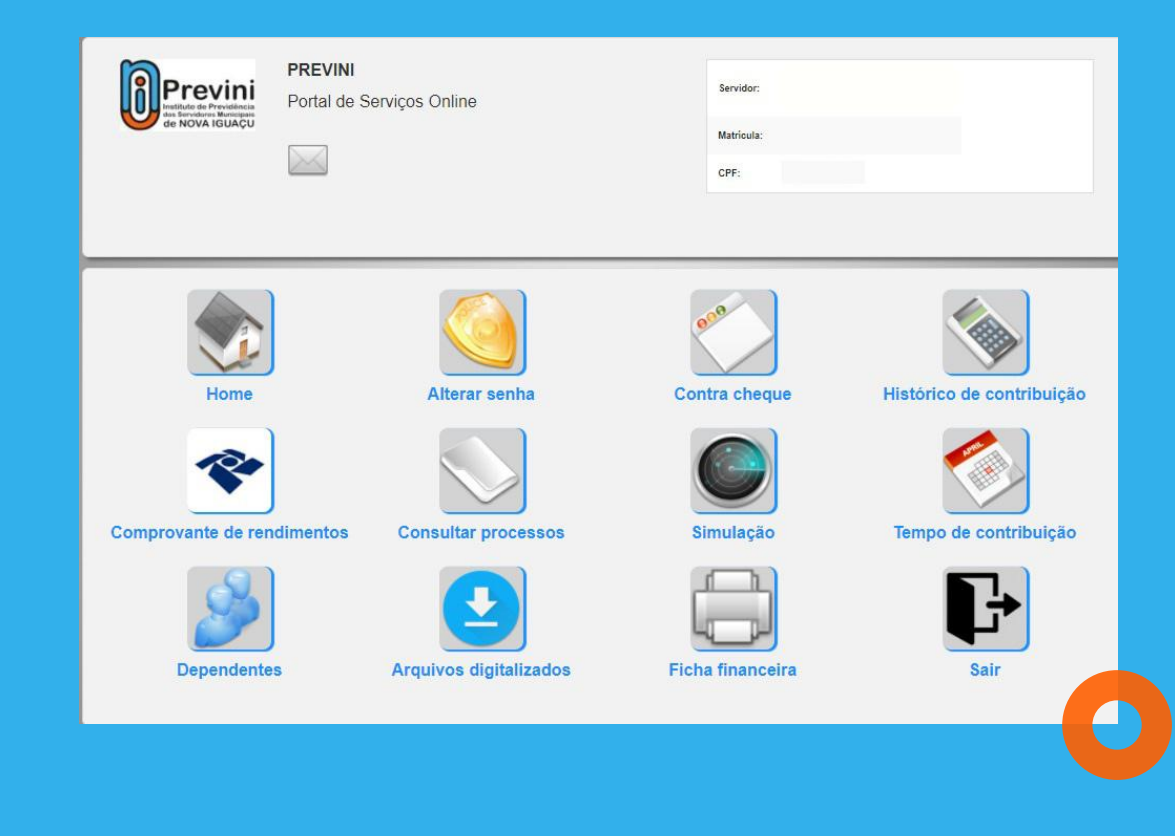

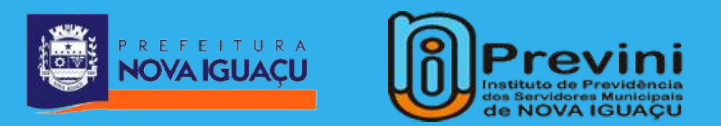

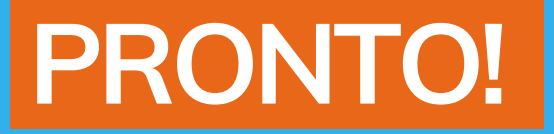

O atendimento online visa promover maior facilidade e rapidez para os nossos segurados.

Em caso de quaisquer dúvidas, estamos à disposição através do nosso telefone.

**(S)** 2666-2200

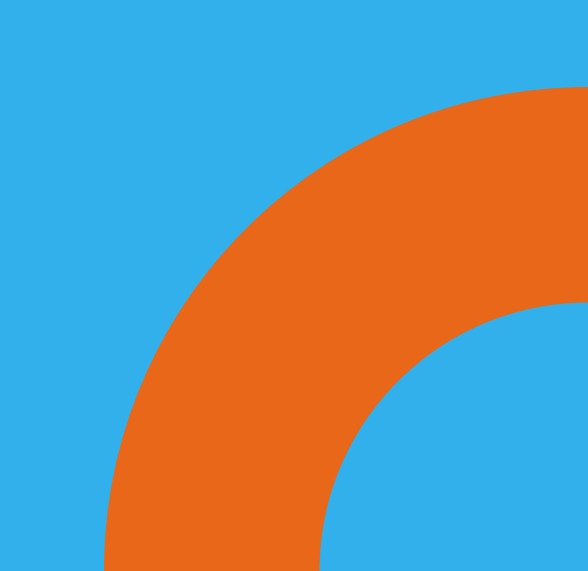